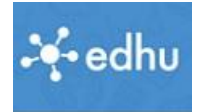

## Edhu – Smartphone-App:

## Installieren

Du möchtest ein Foto von einer Arbeit auf Edhu hochladen. Du kannst das Foto natürlich auf dem Computer zu speichern und es von dort auf Edhu hochladen. Das ist aber eher die Lösung für einen Profi, denn wer kann schon Fotos auf dem Computer ...

Direkt dem Handy geht es einfacher:

- Frage deine Eltern um Erlaubnis, ob du die Edhu-App auf dem Smartphone installieren darfst. Wir empfehlen es. (Die App benötigt 1,98 MB Speicherplatz)
- 2. Gib (am Handy) in Google den Begriff "Edhu" ein.
- 3. Unter anderem wird die *Edhu-App* im *Google-Playstore* angezeigt.
- 4. Tippe auf "Installieren".
- 5. Dann nochmals auf installieren...
- 6. ... und dannen auf öffnen
- 7. Dann bist du auf der Edhu-Startseite
- Tippe auf Schüler ...
  ... und gib deine Anmeldedaten ein.
  (wenn du dich noch nicht registriert hast, kannst du das Tutorial *"Registrieren in Edhu"* von der Homepage verwenden.)
- 9. Du landest auf deiner Startseite. -

## Foto hochladen

- 1. Um ein Foto hochzuladen tippe auf *Menü*, dann auf *Aufgaben*.
- 2. Dir werden die Anstehenden Aufgaben angezeigt.
- 3. Tippe die Aktuelle Aufgabe an.
- 4. Tippe jetzt auf "Datei auswählen".-

4.1 **\*\*\*\*** (34) edhu ist eine App, die speziell an die Bedürfnisse von Lehrern angepasst ist. edhu verbindet dich mit deinen Schülern, deren Eltern und ...

edhu

PEGI 3 ÖFFNEN

Installieren

MILES Learning GmbH

nnte dir auch ...

Webex Me.

Meine Klassen

4.4\*

edhu.student

Termine Aufgaben

Mein Profil

Microsoft

Excel: Tab

rs - 1

Chat & Herr Nms A.

nformatik fü...

Chat + Herr Nms A

4.4\*

edhu

edhu

PEGI 3

\*\*\*\* 36=

MILES Learning GmbH

edhu

schlauer als der Fuchs

= Deutsch

Hilfe-Artikel anzeigen

Abgabe(n) hochladen | ...

Datei auswählen (max...

atei muss ausgefüllt sein.

Die App für Lehrer, Schüler & Eltern

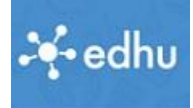

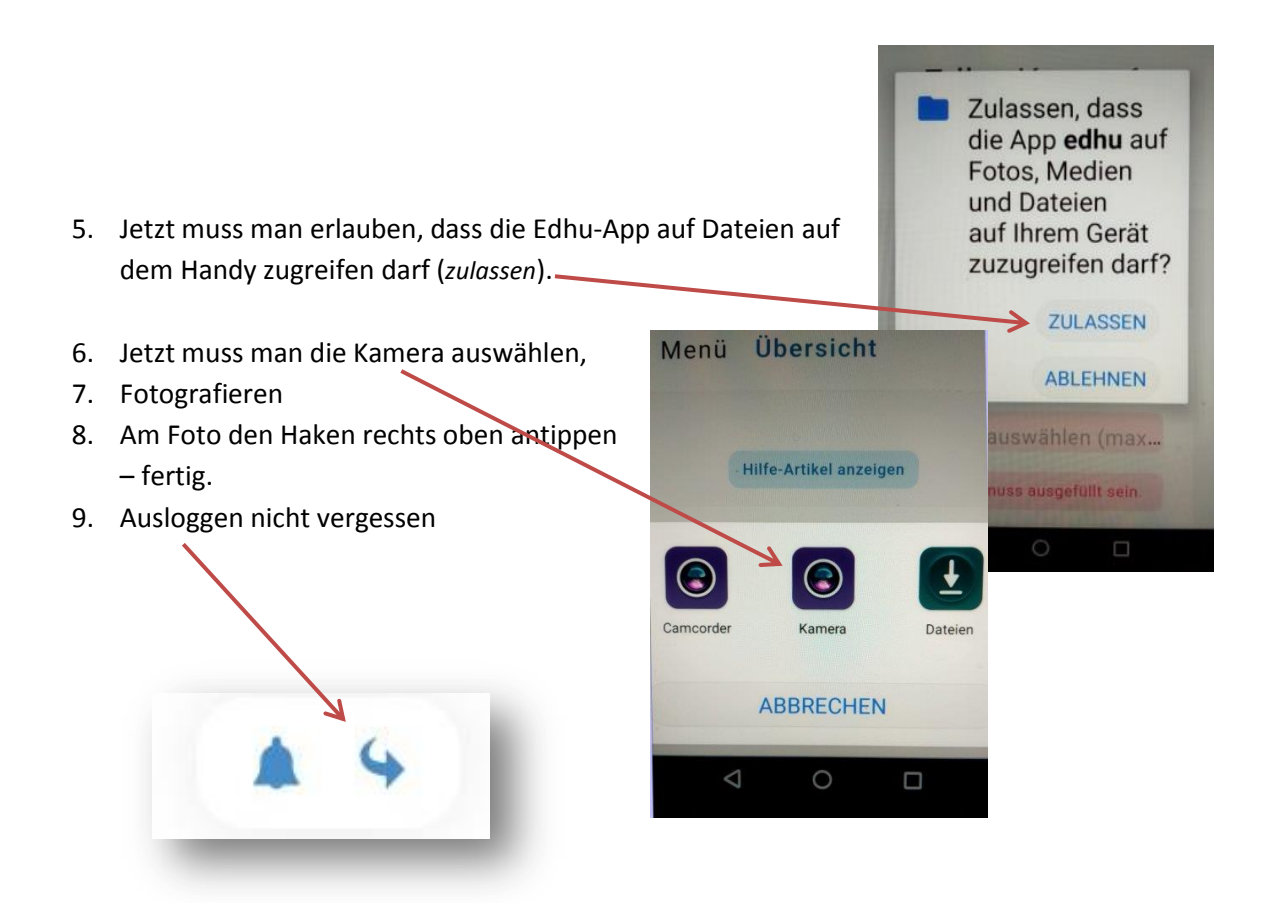

Du kannst alle Aufgaben auch nur über Handy hochladen, aber ich empfehle Computer und Handy sinnvoll zu kombinieren.

That's it, baby